## OFFICE OF HIGHER EDUCATION

## Review, Update, and Certify Recipients for the Student Teacher Grants Program

Certification is when Aid Administrators request for payment for the awarded students.

Prior to certifying, Aid Administrators must review the accuracy of the financial data entered for each recipient and make any necessary updates. Any certified recipients with missing School/District information will be <u>declined</u>. The following are instructions for completing the "Certification" section in MNAid.

<u>Please note:</u> Certification will open at different times for each term (*please see award rules in the Student Teacher Grants menu*). A Certification Roster can be generated or use the Search function to view the "ready to certify" students at any time.

- 1. In the Student Teacher Grants menu, go to Certification.
- 2. Select the Academic Term you will be reviewing and then click on CERTIFICATION ROSTER.

| OFFICE OF<br>HIGHER EDUCATION<br>MINNESOTA AID |      |                                                    |                            |                          |   |
|------------------------------------------------|------|----------------------------------------------------|----------------------------|--------------------------|---|
| MN AID                                         | Home | Certification(Student Teacher Grants) $\mathbf{X}$ |                            |                          |   |
| Student Teacher Grants                         |      |                                                    |                            |                          |   |
| Award Rules                                    |      |                                                    | Online Cer<br>STUDENT TEAC | tification<br>HER GRANTS |   |
| School Profile                                 | 4    |                                                    |                            |                          |   |
| Payment History                                |      | U                                                  | NIVERSITY OF MINN          | ESOTA - TWIN CITIES      | 6 |
| Enter Application                              |      | Please select                                      | the Academic Year          | 2024-2025 🗸              |   |
| Submit Financial Data                          |      | Please sele                                        | ect Academic Term          | Fall                     | ~ |
| Certification                                  |      |                                                    |                            |                          |   |
| Quick View                                     |      |                                                    | CERTIFICATIO               | ON ROSTER                |   |
|                                                |      |                                                    |                            |                          |   |

| Certify                    | Name 👻 | SSN | Program | Financial Data | Award Amount | Additional Options |
|----------------------------|--------|-----|---------|----------------|--------------|--------------------|
| ● Pending<br>○ Yes<br>○ No | Alia   | 4.0 | USTG    | View           | \$7,500.00   |                    |
| ● Pending<br>○ Yes<br>○ No | Tenzin |     | USTG    | View           | \$7,500.00   |                    |
|                            |        | c   | ANCEL   | SAVE           |              |                    |

3. Select VIEW to pull up the entered financial data for each recipient for review. If there are <u>no</u> <u>changes</u> to the financial data, skip to step #6 (page 5).

|               | Financial Data                                                               |                                                                 | ×   |          |
|---------------|------------------------------------------------------------------------------|-----------------------------------------------------------------|-----|----------|
| _             | Tenzin                                                                       |                                                                 |     |          |
|               | FALL 20                                                                      | 24-2025                                                         |     |          |
| Filter        | Degree Seeking                                                               | Bachelors                                                       | R   |          |
| _             | Cost of Attendance (COA)                                                     | \$18,200.00                                                     |     |          |
|               | Student Aid Index (SAI)                                                      | \$0.00                                                          |     |          |
| Name 👻        | PELL Grant                                                                   | \$3,498.00                                                      | nt  | Addition |
|               | Minnesota State Grant                                                        | \$4,218.00                                                      | - 1 |          |
| Alia J Bicbic | Federal SEOG                                                                 | \$0.00                                                          | - 1 |          |
|               | Tribal Scholarships/Grants                                                   | \$0.00                                                          | - 1 |          |
|               | Other State/Federal Aid                                                      | \$0.00                                                          | - 1 |          |
| Tenzin Dhondu | Non-Institutional Awards<br>(Outside Scholarships, 3rd<br>Party Funds, etc.) | \$0.00                                                          |     |          |
|               | Institutional Grants,<br>Scholarships, and Waivers                           | \$2,500.00                                                      |     |          |
|               | If any of the Financial Data is incorre<br>Teacher Grants reco               | ct, please access the student's Student<br>ord to make updates. |     |          |
|               |                                                                              |                                                                 |     |          |

4. If there are changes to the entered financial data and/or missing School/District information, click on the recipient's name on the roster to pull up the recipient in Quick View. Select their "STG 2024-2025" record.

| Quick View                                           |                                                  |        | 2024-3 | 2025 Fall Ce | rtification Roste | ər           |
|------------------------------------------------------|--------------------------------------------------|--------|--------|--------------|-------------------|--------------|
| ssn GO                                               |                                                  |        |        | Student Tea  | cher Grants       |              |
| MNAID ID GO<br>Tenzin<br>SSN: XXX-XX-XXXX            |                                                  | Filter |        |              |                   | APPLY        |
| - Existing Grants/Scholarships<br>STG 2024 - 2025    | Certify                                          | Name 🔫 | SSN    | Program      | Financial Data    | Award Amount |
| Transaction History<br>Payment History<br>FAFSA Data | <ul><li>Pending</li><li>Yes</li><li>No</li></ul> | Alia   |        | USTG         | View              | \$7,500.00   |
| No Questionnaire Data<br>Document Management         | <ul><li>Pending</li><li>Yes</li><li>No</li></ul> | Tenzin |        | USTG         | View              | \$7,500.00   |

a. Financial data can be updated in the Financial Data section of the STG record. Select UPDATE FINANCIAL DATA to make the necessary changes and then hit SAVE.

|                                                                        | Fall      |
|------------------------------------------------------------------------|-----------|
| Degree Seeking                                                         | Bachelors |
| Cost Of Attendance (COA)                                               | 18200     |
| Student Aid Index (SAI)                                                | 0         |
| PELL Grant                                                             | 3498      |
| Minnesota State Grant                                                  | 4218      |
| Federal SEOG                                                           | 0         |
| Tribal Scholarships/Grants                                             | 0         |
| Other State/Federal Aid                                                | 0         |
| Non-Institutional Awards (Outside Scholarships, 3rd Party Funds, etc.) | 1200      |
| Institutional Grants, Scholarships, and Waivers                        | 2500      |
| Remaining Need (calculated)                                            | 6784      |

b. School/District information can be added in the Application Information section of the STG record. Select UPDATE APPLICATION to add and then hit SAVE.

| Student Teaching Term     Fall     Application Date     4/26/2024       Hispanic or Latino     No     Application Complete Date     4/26/2024       Race     Asian     Teacher Licensure Field     Elementary Education       MN Residency     Yes     School/District     Brimhall Elementary/Rosevil<br>Area Schools       Igible for Teacher Prep     Yes     Intend to Teach in Rural District<br>in MN     No | SIG Program                          | USIG  | Award Status                               | n/a                           |
|----------------------------------------------------------------------------------------------------|--------------------------------------|-------|--------------------------------------------|-------------------------------|
| Hispanic or Latino       No       Application Complete Date       4/26/2024         Race       Asian       Teacher Licensure Field       Elementary Education         MN Residency       Yes       School/District       Brimhall Elementary/Rosevil         ingible for Teacher Prep       Yes       Intend to Teach in Rural District       No                                                                   | Student Teaching Term                | Fall  | Application Date                           | 4/26/2024                     |
| Race     Asian     Teacher Licensure Field     Elementary Education       MN Residency     Yes     School/District     Brimhall Elementary/Rosevil<br>Area Schools       Intend to Teach in Rural District     No                                                                                                    | Hispanic or Latino                   | No    | Application Complete Date                  | 4/26/2024                     |
| MN Residency     Yes     School/District     Brimhall Elementary/Rosevil       acts SAP Requirements     Yes     Intend to Teach in Rural District     Area Schools       ligible for Teacher Prep<br>Yes     Yes     Intend to Teach in Rural District     No                                                                                                    | Race                                 | Asian | Teacher Licensure Field                    | Elementary Education          |
| Certs SAP Requirements     Yes     Area Schools       ligible for Teacher Prep     Intend to Teach in Rural District     No       Yes     in MN                                                                                                    | MN Residency                         | Yes   | School/District                            | Brimhall Elementary/Roseville |
| ligible for Teacher Prep<br>Yes<br>Yes                                                                                                    | Meets SAP Requirements               | Yes   |                                            | Area Schools                  |
| Program                                                                                                    | Eligible for Teacher Prep<br>Program | Yes   | Intend to Teach in Rural District<br>in MN | No                            |
| SELF Default Holds n/a                                                                                                    |                                      |       | SELF Default Holds                         | n/a                           |

5. Go back to the Certification Roster and <u>close it to refresh</u>. Re-enter the Certification Roster and review the changes.

| Certify | Name 🗸         | SSN         | Program | Financial Data | Award Amount | Additional Options |
|---------|----------------|-------------|---------|----------------|--------------|--------------------|
| Pending |                |             |         |                | ments for a  |                    |
| ○ Yes   | Alia J Bicbic  | 318-02-6134 | USTG    | View           | \$7,500.00   |                    |
| ○ No    |                |             |         |                |              |                    |
| Pending |                |             |         |                |              |                    |
| ○ Yes   | Tenzin Dhondup | 476-41-1745 | USTG    | View           | \$6,784.00   |                    |
| ○ No    |                |             |         |                |              |                    |
|         |                |             |         |                |              |                    |
|         |                |             |         |                |              |                    |
|         |                |             |         |                |              |                    |
|         |                | CA          | NCEL    | SAVE           |              |                    |

- a. Select VIEW to make sure the updated financial data is accurate.
- b. Check the award amount shown *it may have adjusted based on the updated financial data.*

<u>Please note:</u> If the award amount was added to the student's financial aid package prior to certification, make sure to update the financial aid package with the new award amount.

6. To certify, click on the "Yes" option located next to the recipient's name then hit SAVE. The recipient will be removed from the Certification Roster.

| Certify                                                | Name 🔫 | SSN | Program | Financial Data | Award Amount | Additional Options |
|--------------------------------------------------------|--------|-----|---------|----------------|--------------|--------------------|
| Pending Yes No                                         | Alia   |     | USTG    | View           | \$7,500.00   |                    |
| <ul><li>○ Pending</li><li>● Yes</li><li>○ No</li></ul> | Tenzin |     | USTG    | View           | \$6,784.00   |                    |
|                                                        |        |     | ANCEL   | SAVE           |              |                    |

- a. <u>If a student is not ready to be certified</u>, leave the student as "Pending". The student will remain on the Certification Roster.
- b. <u>If the student is no longer eligible</u>, you can select the "No" option, but you must update the student's Application Information and/or Financial Data in their STG Record based on the reasoning.

| Certify                    | Name 🔫 | SSN | Program | Financial<br>Data | Award<br>Amount | Additional Options                                                                                          |
|----------------------------|--------|-----|---------|-------------------|-----------------|----------------------------------------------------------------------------------------------------|
| ○ Pending<br>○ Yes<br>● No | Alia   |     | USTG    | View              | \$7,500.00      | If student is not eligible for the award displayed, you must update<br>the STG record and/or Financial Data |
| ● Pending<br>○ Yes<br>○ No | Tenzin |     | USTG    | View              | \$6,784.00      |                                                                                                    |
|                            |        |     |         | CANCEL            |                 | SAVE                                                                                                    |

<u>Please note</u>: If there are new changes after certifying a student, please contact the Office of Higher Education Program Administrator.